## How to connect your laptop to the "BYOD WiFi" Network

BYOD = Bring Your Own Devices You will only need to do this once.

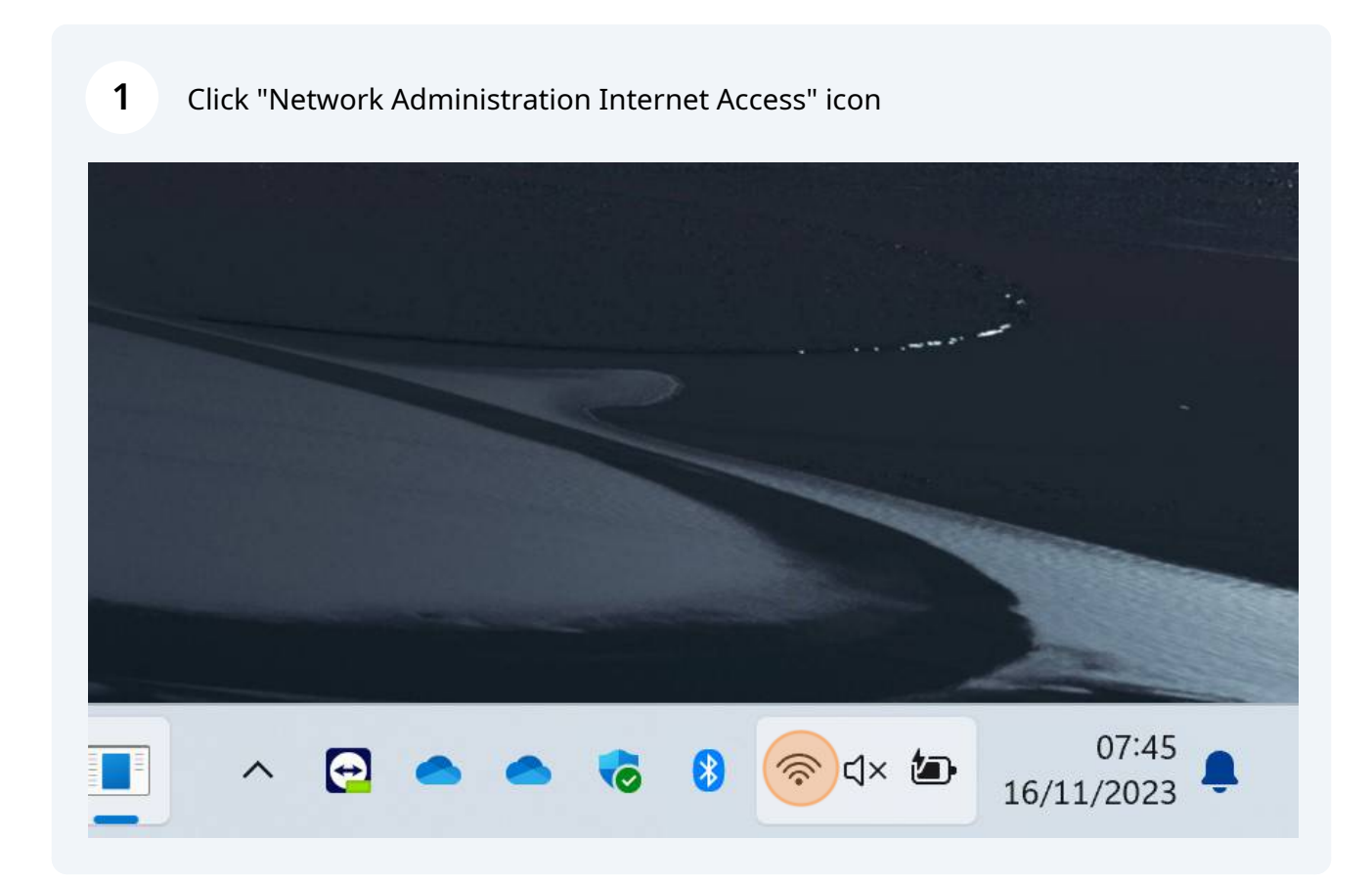

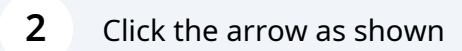

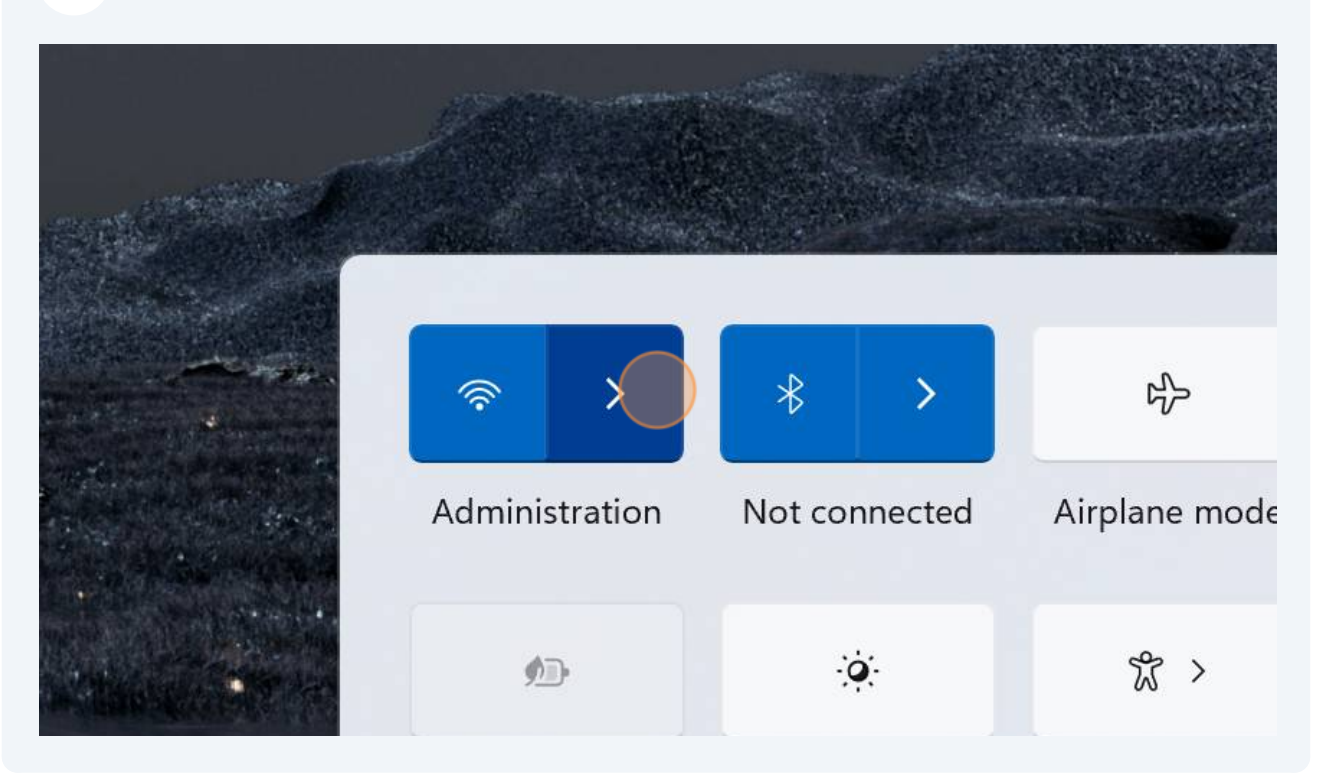

| 3 Click "BYOD WiFi " |      |                    |            |  |  |  |  |
|----------------------|------|--------------------|------------|--|--|--|--|
|                      | Ϋ́θ. | Connected, secured |            |  |  |  |  |
|                      |      |                    | Disconnect |  |  |  |  |
|                      |      | BYOD WiFi          |            |  |  |  |  |
|                      |      | Corporate WiFi     |            |  |  |  |  |
|                      |      | Guest WiFi         |            |  |  |  |  |

## 4 Click "Connect"

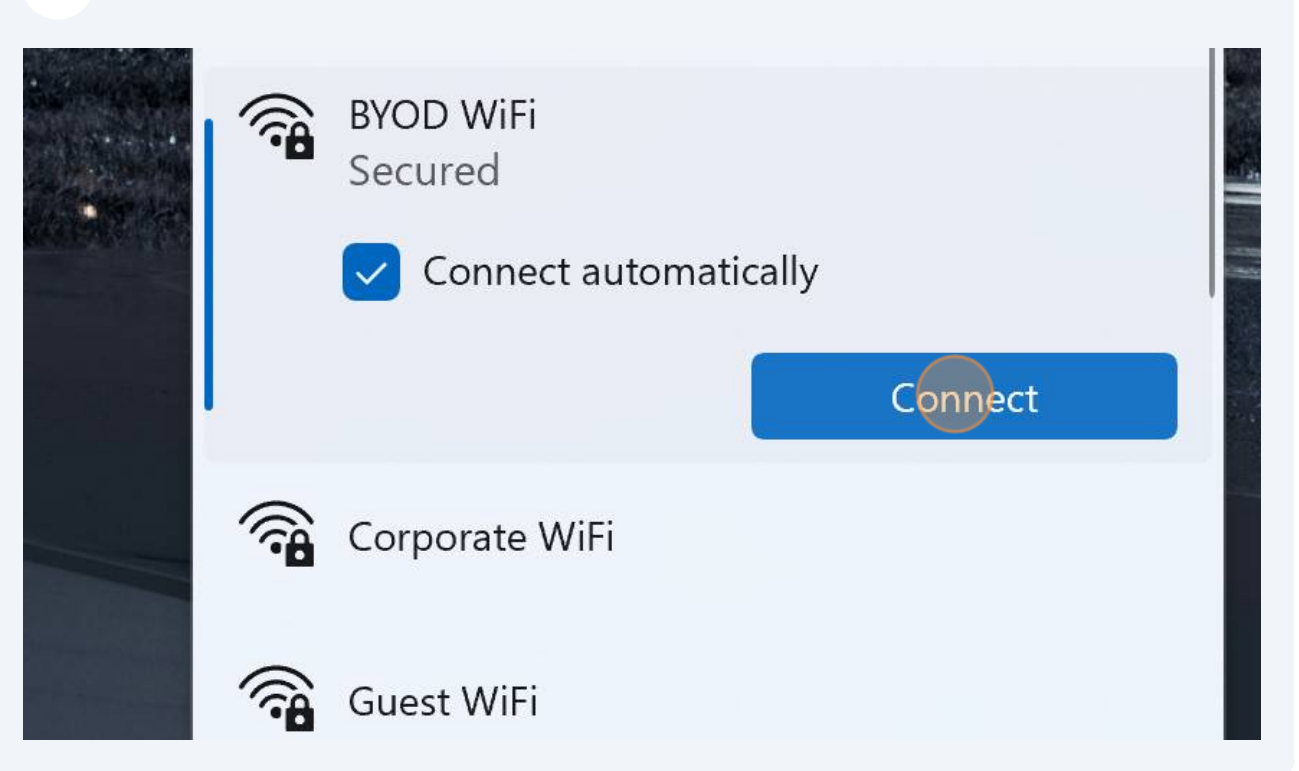

**5** Type the user name you would use to access the school computers

|                             | ÷       | Wi-Fi                                       |
|-----------------------------|---------|---------------------------------------------|
|                             |         | Administration                              |
|                             | <b></b> | BYOD WiFi<br>Secured                        |
|                             |         | Inter your user name and password       dan |
|                             |         | Password Connect using a certificate        |
|                             |         | OK Cancel                                   |
|                             | More    | Wi-Fi settings                              |
| 😔 🙋 🔜 📴 🖻 🕕 💵 🕚 🖬 😂 💭 💻 🔺 🖽 | 2       |                                             |

**6** Type the password you would use to access the school computers

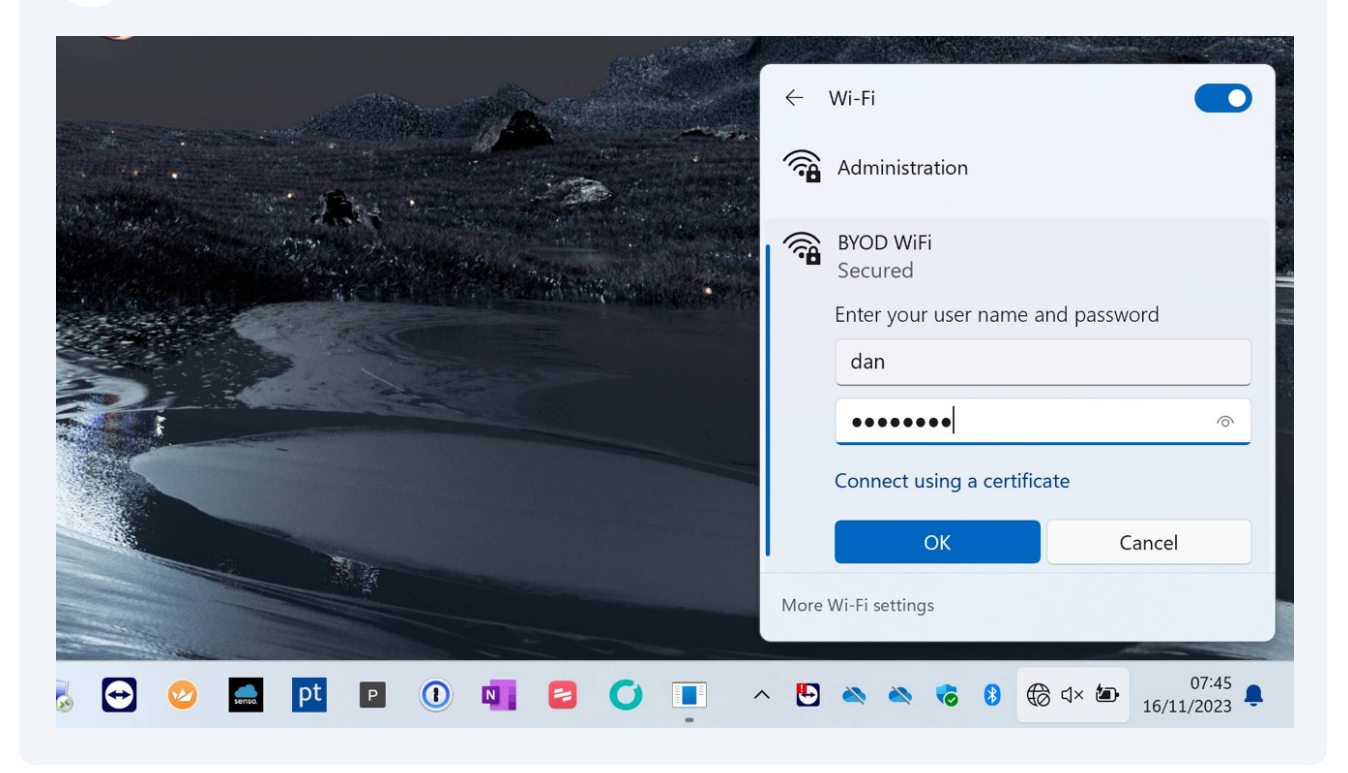

| 7 Click "Ok"                |                |                        |  |  |  |
|-----------------------------|----------------|------------------------|--|--|--|
|                             | •••••          | <u></u>                |  |  |  |
| Connect using a certificate |                |                        |  |  |  |
|                             | ОК             | Cancel                 |  |  |  |
| More                        | Wi-Fi settings |                        |  |  |  |
| · · ·                       | 🔌 🔌 🍾 🚷 🏀      | 07:45<br>↓× 16/11/2023 |  |  |  |

## 8 Click "Connect"

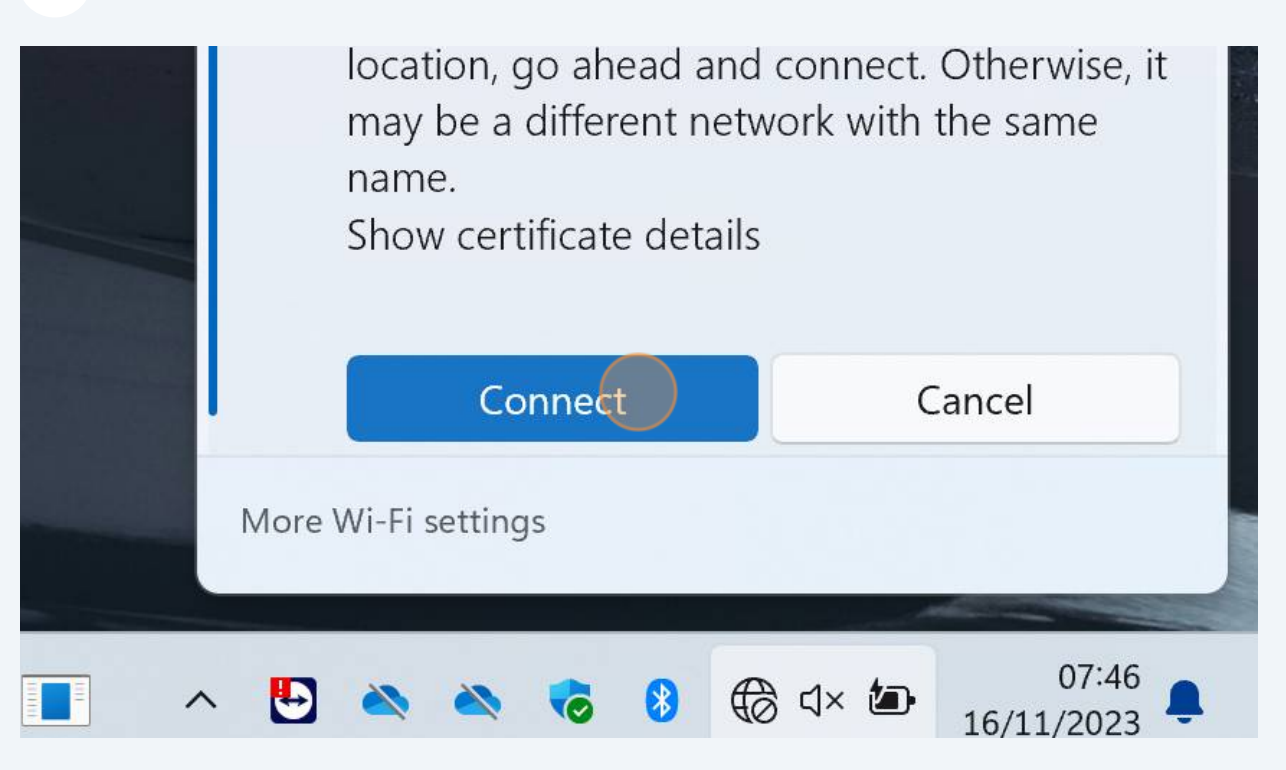

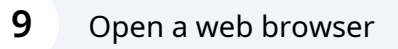

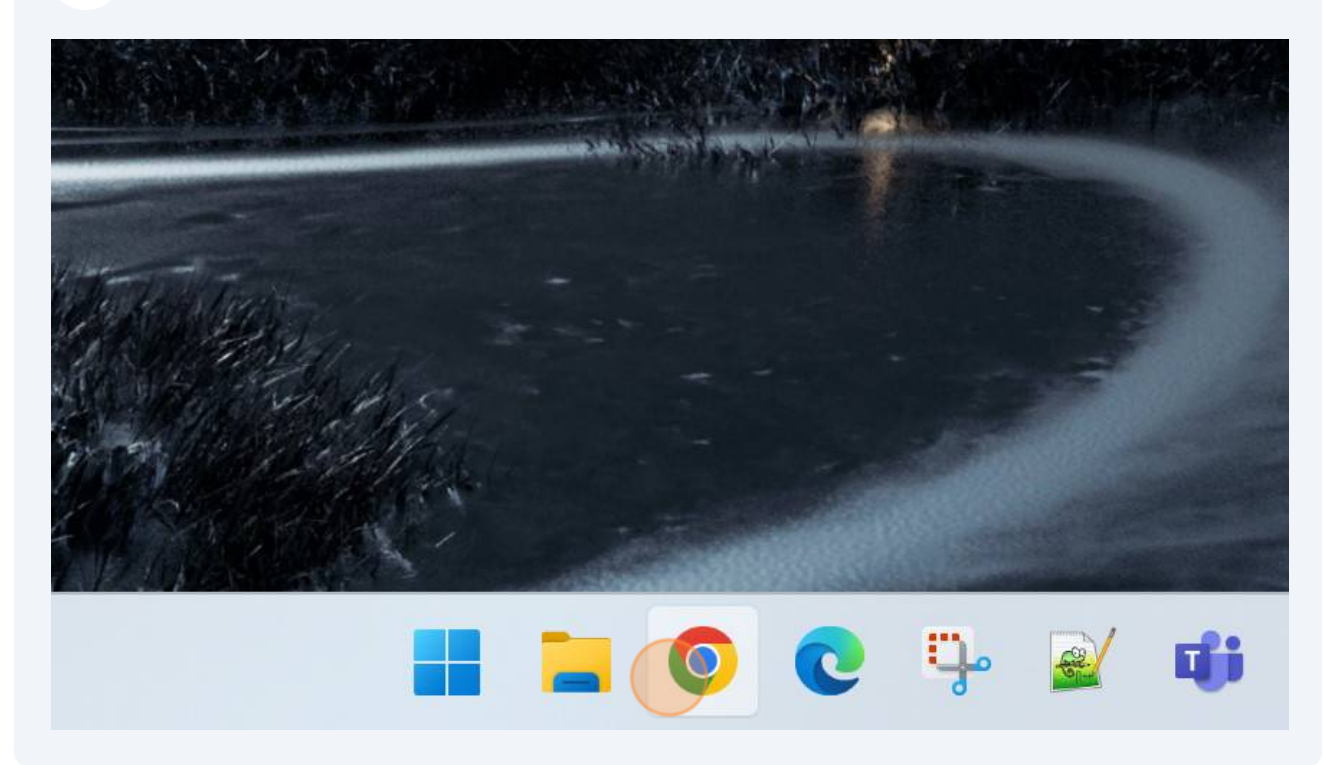

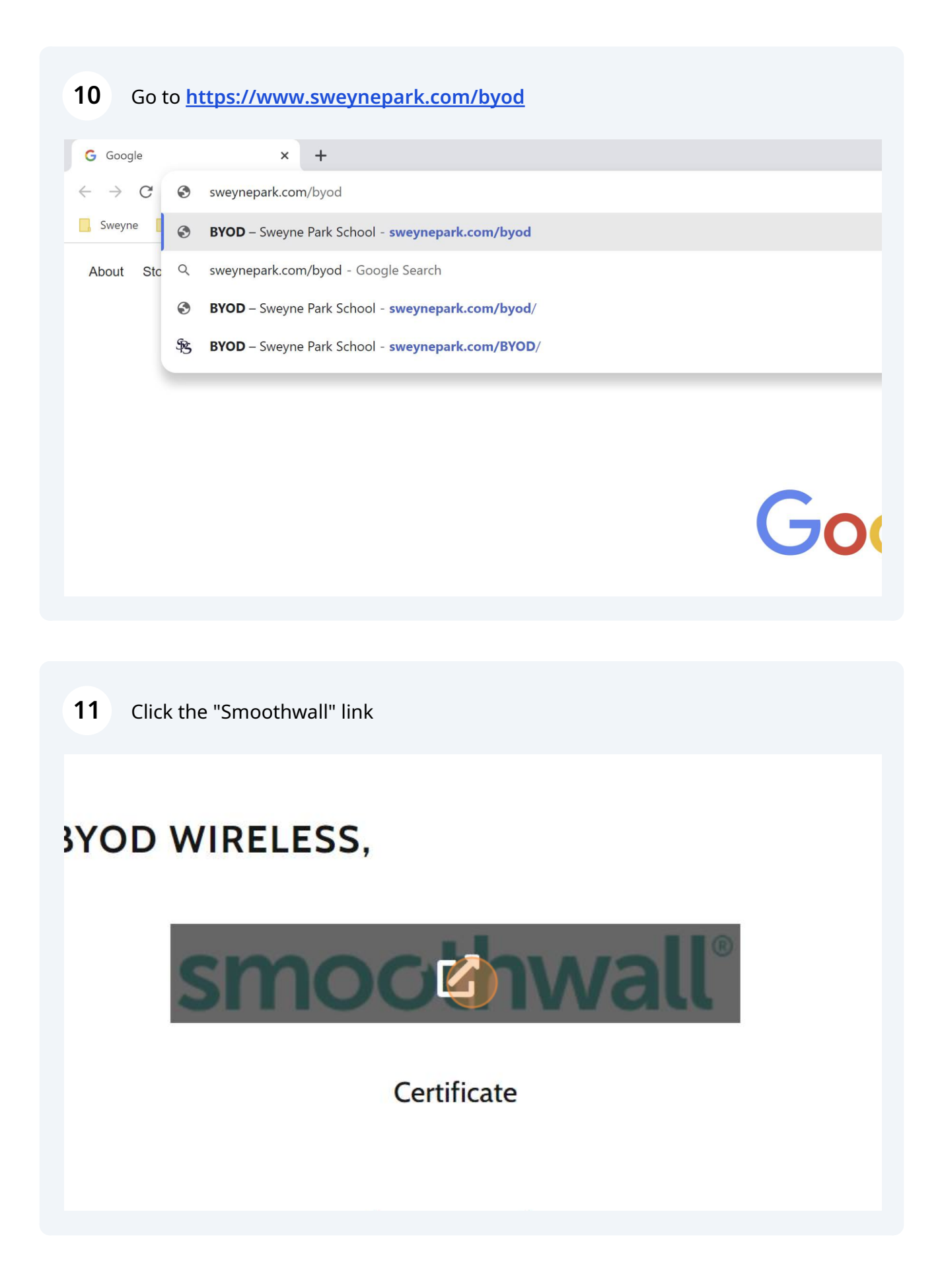

12 Click on the web browser you are using (normally Chrome) and follow the instructions to **DOWNLOAD the certificate**.

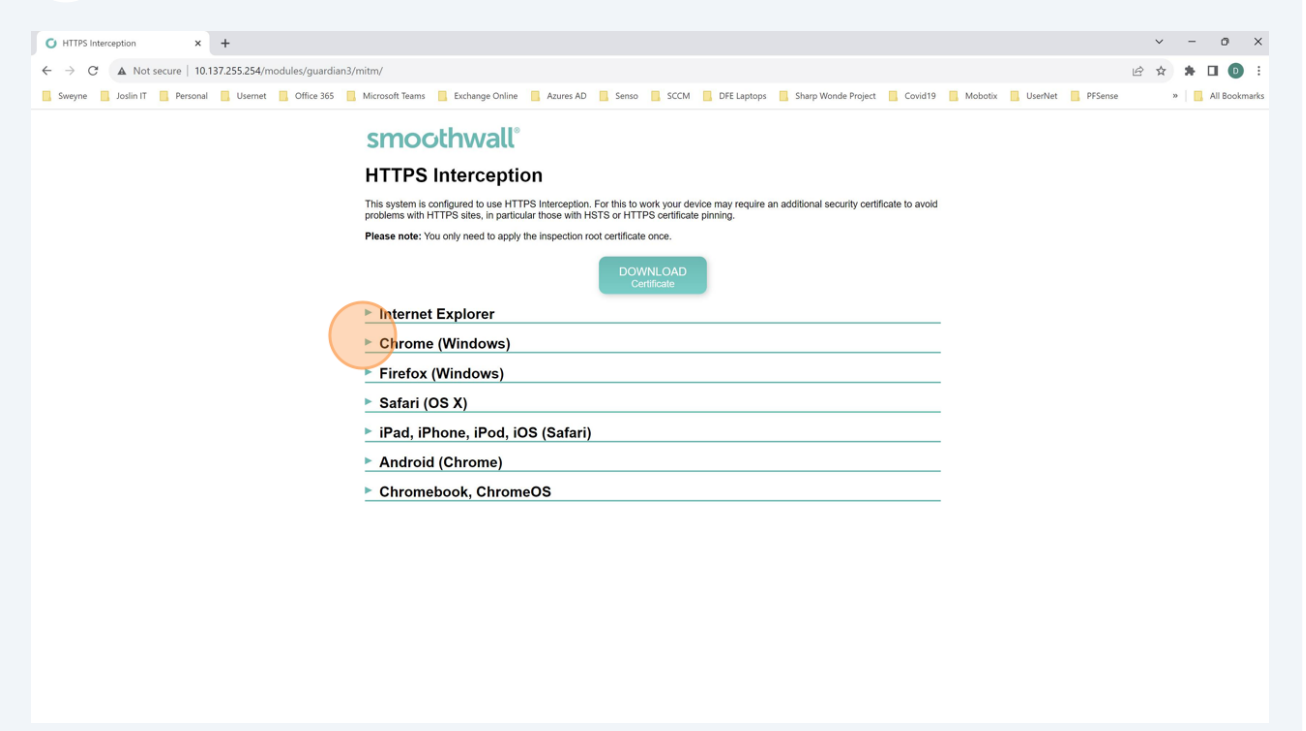